# Supplemental ERAS<sup>®</sup> Application Dashboard Invitation and Access

Job Aid

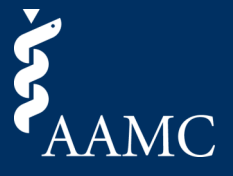

## See below for step-by-step instructions on how to properly access and log in to the Supplemental ERAS Application Dashboard.

### Invitation Email and Login

|                                                                                                    |                                                                                                    |                            | FAAMC                                                                                                    |
|----------------------------------------------------------------------------------------------------|----------------------------------------------------------------------------------------------------|----------------------------|----------------------------------------------------------------------------------------------------|
|                                                                                                    |                                                                                                    |                            | Dear Example User,                                                                                                    |
|                                                                                                    |                                                                                                    |                            | Congratulations! You have been granted access to the AAMC Data Analytics<br>dashboard for Example University Medical Center Program.                                                                                                    |
| <ol> <li>On Septen<br/>aamc_regi<br/>access cod</li> <li>If you canr<br/>spam/blocl</li> <li>The acces<br/>share it wit</li> </ol> | <ul> <li>Potember 23, you will receive an email fromregistration@aamc.org with a one-time activationregistration@aamc.org with a one-time activations code link.</li> <li>cannot find the email, please make sure to check your // have or // blocked emails.</li> <li>ccess link and email is unique to you. Please do not it with others.</li> </ul> |                            | <ul> <li>You have been assigned the following role:         <ul> <li>Supplemental ERAS Application Program User</li> </ul> </li> <li>Before you can access the AAMC Data Analytics dashboard, you will need to sign in to your AAMC Account. The link below has an embedded access code that will allow you to sign into your AAMC account, or create one, if you do not currently have one.</li> <li><u>Redeem your access code here</u><br/>Please note: The URL above is for one-time activation only and will expire on 09/30/2021.</li> <li>After you create or sign in to your AAMC account, you will be directed to the AAMC Data Analytics dashboard.</li> <li>Use this link to access the AAMC Data Analytics dashboard in the future.</li> </ul> |
|                                                                                                    | Redeem Invitation                                                                                                    |                            | If you have questions about accessing your AAMC account, please contact us through <u>Account Help</u> .<br>Sincerely,<br>The AAMC Account Help Team<br>Association of American Medical Colleges(AAMC)<br><u>655 K Street NW, Suite 100</u><br><u>Washington, DC 20001-2399</u>                                                                                                    |
|                                                                                                    | gain access to AAMC Data Analytics.<br>Username<br>Enter Username<br>Username Regured<br>Password                                                                                                    | 1. Here, you<br>create a n | can either redeem access with an existing AAMC account or ew AAMC account.                                                                                                    |
|                                                                                                    | Enter Password                                                                                                    | 2. If you do n             | ot recall your account information, use the "Forgot your                                                                                                    |

- 1. The access code link is one-time use only and will become invalid after redeemed.
- 2. After you have redeemed access, navigate to:

https://data.aamc.org/data-analytics/

3. Bookmark this page and sign in with your AAMC account username and password.

| 0 T                   |  |  |
|-----------------------|--|--|
| Sign In               |  |  |
| Username              |  |  |
| Enter Username        |  |  |
|                       |  |  |
| Password              |  |  |
| Enter Password        |  |  |
|                       |  |  |
| SIGN IN               |  |  |
| FORGOT YOUR USERNAME? |  |  |
| FORGOT YOUR PASSWORD? |  |  |
| NEED HELP?            |  |  |

# Supplemental ERAS<sup>®</sup> Application Dashboard Landing Page

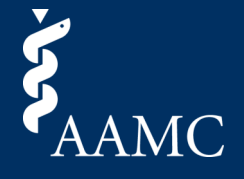

Job Aid

See below for more information on the various features of the Supplemental ERAS Application Landing Page.

### Supplemental ERAS Application Landing Page

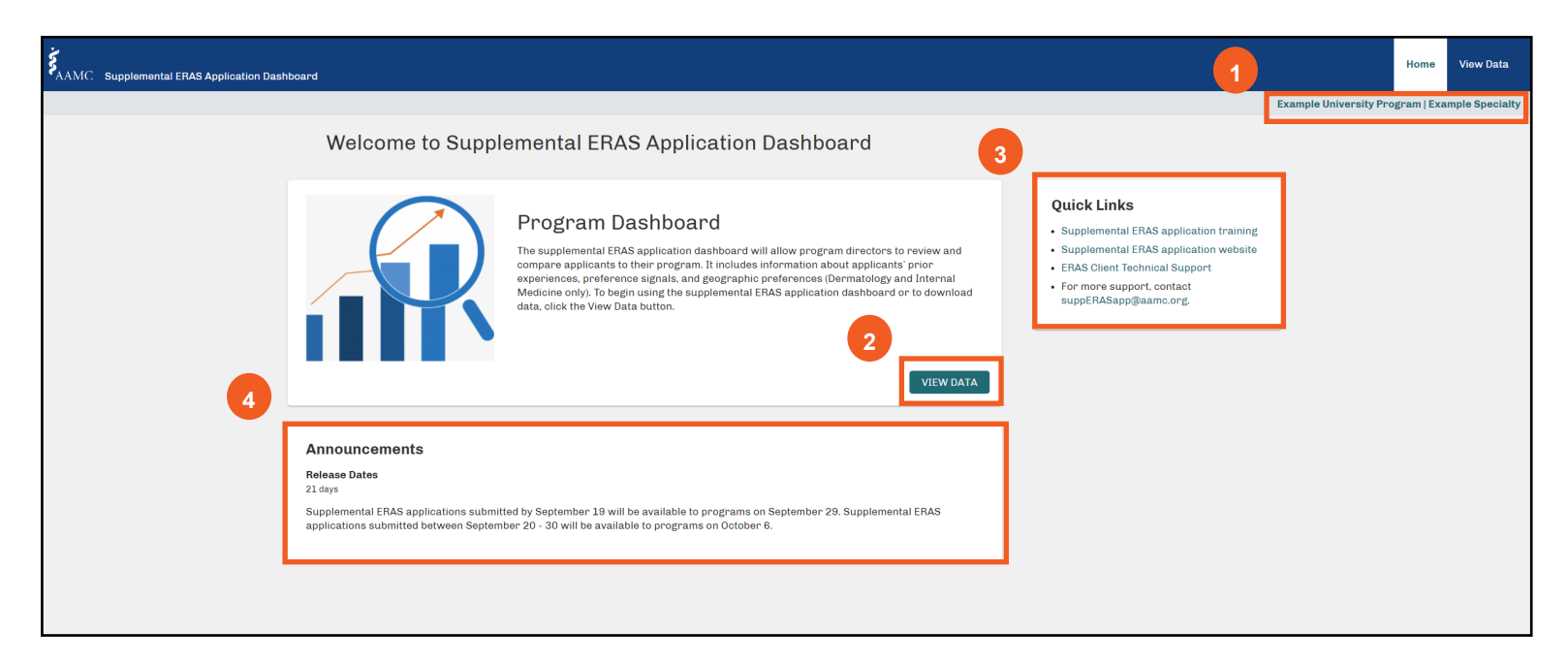

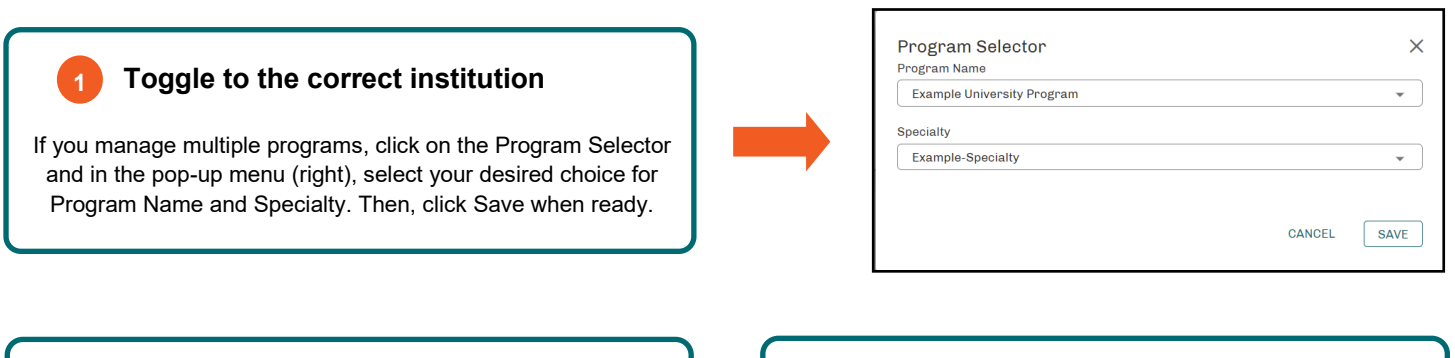

View Data

2

Click on View Data to access the supplemental ERAS application dashboard.

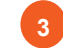

#### **Quick Links to Resources**

Use the available resources and training materials to acclimate yourself to the supplemental ERAS application dashboard.

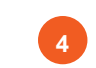

#### Announcements

Keep track of announcements from the AAMC, such as scheduled outages and weekly application updates.